## ハピルス健診 ご利用マニュアル

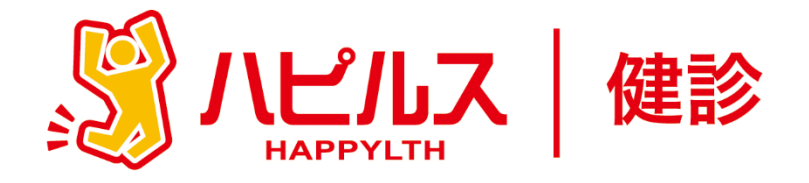

~

| < 目 次 >                                                                             |                   |
|-------------------------------------------------------------------------------------|-------------------|
| ●健康診断のご案内 ・・・・・・・・・・・・・・・・・・・・                                                      | P2                |
| ●予約から受診までの流れ ・・・・・・・・・・・・・・・                                                        | Р3                |
| ●健康診断の注意事項 ・・・・・・・・・・・・・・・・・・・・・・・・・・・・・・・・・・・・                                     | P4                |
| <ul> <li>●予約申込詳細</li> <li>PCからのお申込み方法・・・・・・・・・・・・・・・・・・・・・・・・・・・・・・・・・・・・</li></ul> | P5<br>P10<br>P11  |
| ●FAQ ・・・・・・・・・・・・・・・・・・・・・・・・・・・・・・・・・・・・                                           | P12<br>P13<br>P13 |
| ●予約の変更・キャンセル方法 ・・・・・・・・・・・・・                                                        | P14               |

健康診断のお申込みに関するお問合せ 委託先会社名: (株)ベネフィット・ワン ハピルス健診 健診予約受付センター TEL: 0800-9199-021 (受付時間:10時~18時/日祝・年末年始を除く)

1

# 2025年度 健康診断のご案内

#### 予約申込受付は(株)ベネフィット・ワンに委託し、 「ハピルス健診」にて運営いたします。

受診対象者

### アドビ株式会社 従業員

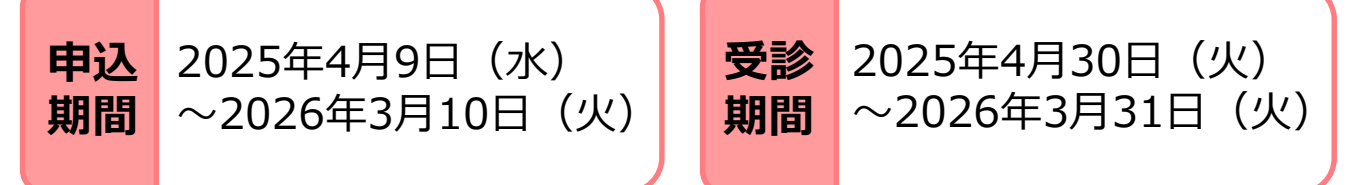

※ 受診可能日は、申込みから3週間先の日程となります。早めにお申込みください。

※ 健診機関の空き状況により希望する受診日でお取りできない場合がございます。 その場合は健診予約受付センターよりご連絡させていただきます。 (なお、健診機関との調整状況によってはご連絡に1週間程度かかる場合がございます)

### 申込URL

PCやスマートフォンから24時間いつでも予約できます。

影化 https://kenshin.happylth.com/adobe/

※予約申込・予約申請方法は、以下を参照ください。

・PCからのお申込み: P.5~

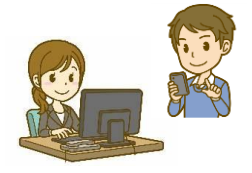

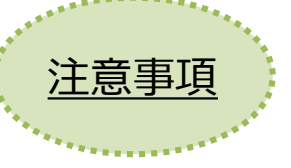

【ご予約の変更・キャンセルの場合】 予約確定後に日程変更が生じた場合

予約確定後に日程変更が生じた場合は、一度予約をキャンセルしてから再度ご予約ください。 ※日程変更ボタンからは変更ができません

#### 個人情報の取り扱いについて

ご本人の同意なく無断で個人情報を取得、利用または提供いたしません。 利用についてご本人の同意を得た場合でも、特定された利用目的の達成に必要な範囲でのみ使用し、また、 提供を同意されない限り、第三者に提供することはありません。以下の事項に同意のうえ、お申込みください。

お預かりした個人情報は、健診予約の際に提携の健診機関等に提出します。

担当:株式会社ベネフィット・ワン 個人情報取扱事務局 E-mail: privacy@benefit-one.co.jp

# 予約から受診までの流れ

1

2

3

4

6

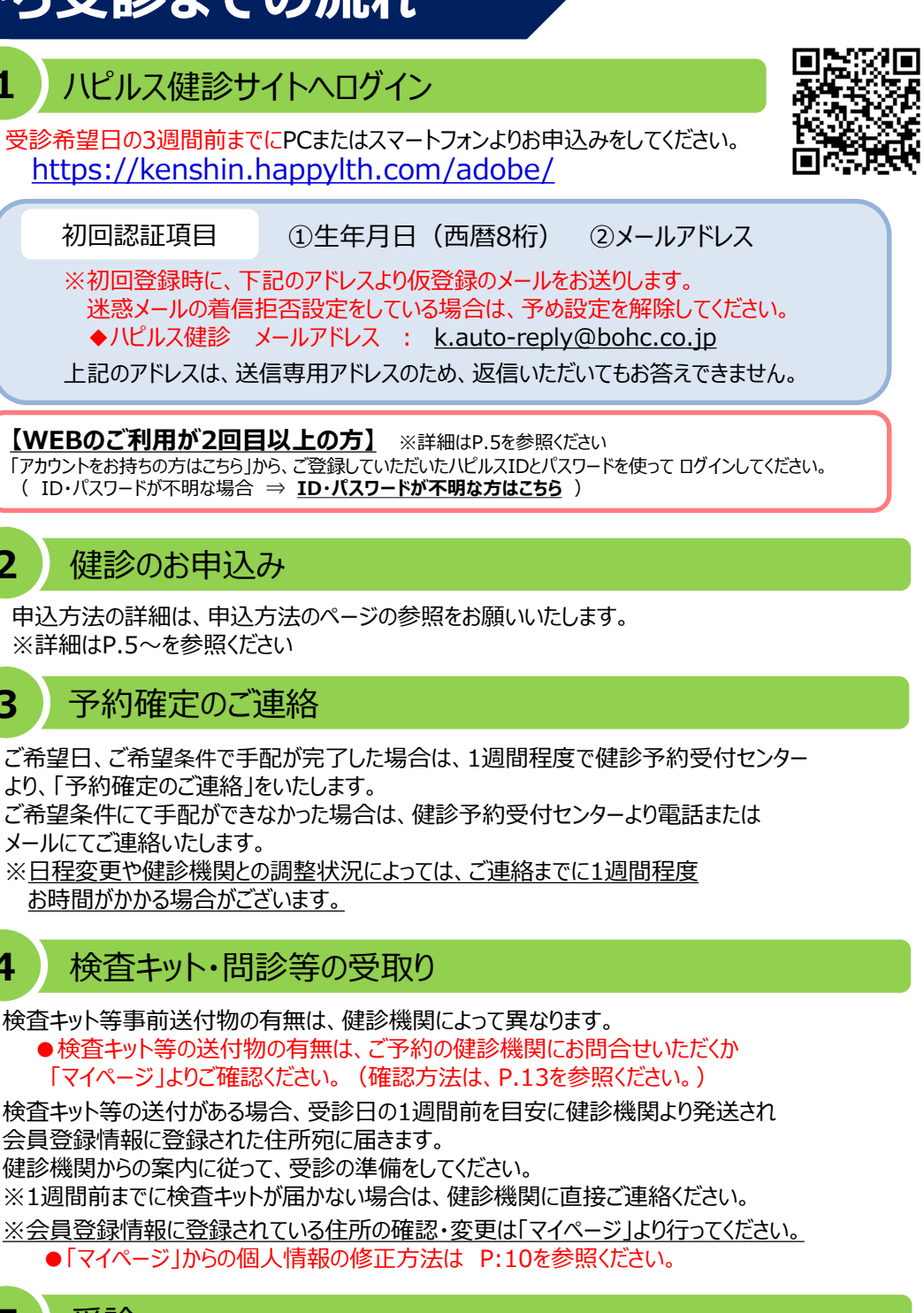

予約申込の 流れ

> 5 受診

オプション受診にて自己負担金が発生する場合には、窓口でお支払いください。

・ 受診日当日は「検体(尿等)」と、健診機関での本人確認のため「健康保険証(資格確認書等) またはマイナ保険証」をご持参の上、健診機関にて受診ください。

※受診日に在籍していることが条件となります。不在籍での受診は自己負担となります。

健診結果通知

受診した健診機関から、健診の結果通知が届きます(目安として受診後約1ヶ月程度)

### 健康診断の注意事項

健診機関からの案内物(送付物)がない方は、必ずご一読ください。 ※健診機関からの案内物の有無は、マイページをご確認ください。 (マイページのご確認方法はP.13へ)

マイページの確認方法

#### 「受診時」について

胸部X線検査をお受けになる方

- ●念のためボタン・金具等のついていない無地のTシャツをご持参ください。
- ●妊娠中の方、妊娠されている可能性がある方は、必ず看護師またはX線技師に お申し出ください。

2 食事のご注意

- •受診日当日は、健診予定時間の10時間前までにお食事をお済ませください。
- ●受診日当日は、飴・ガム・喫煙や糖分の含まれる飲み物をお控えください。
   (お茶・水は可)
- 薬を服用している方は、医師にご相談の上で服用ください。

#### 健康診断の 注意事項

#### その他

生理中は、婦人科の検査(子宮細胞診等)が受けられない場合がございます。
 また、尿・便検査についても正確な検査結果を得られないことがあるため、
 再検査となる場合がございます。

上記は一般的なご案内となりますので、受診予定の健診機関から ご案内がある場合は、その案内に従ってください。

### 「受診後」について

受診確認について

●受診後に健診予約受付センターから受診確認のメールが送信されます。 メールに記載のURLをクリックして、受診完了手続きを行ってください。

健康診断結果について

•健診結果は、受診日より約1ヶ月で、健診機関よりご自宅へお送りいたします。 ※1ヶ月以内にお手元に届かない場合は、直接健診機関へお問い合わせください。

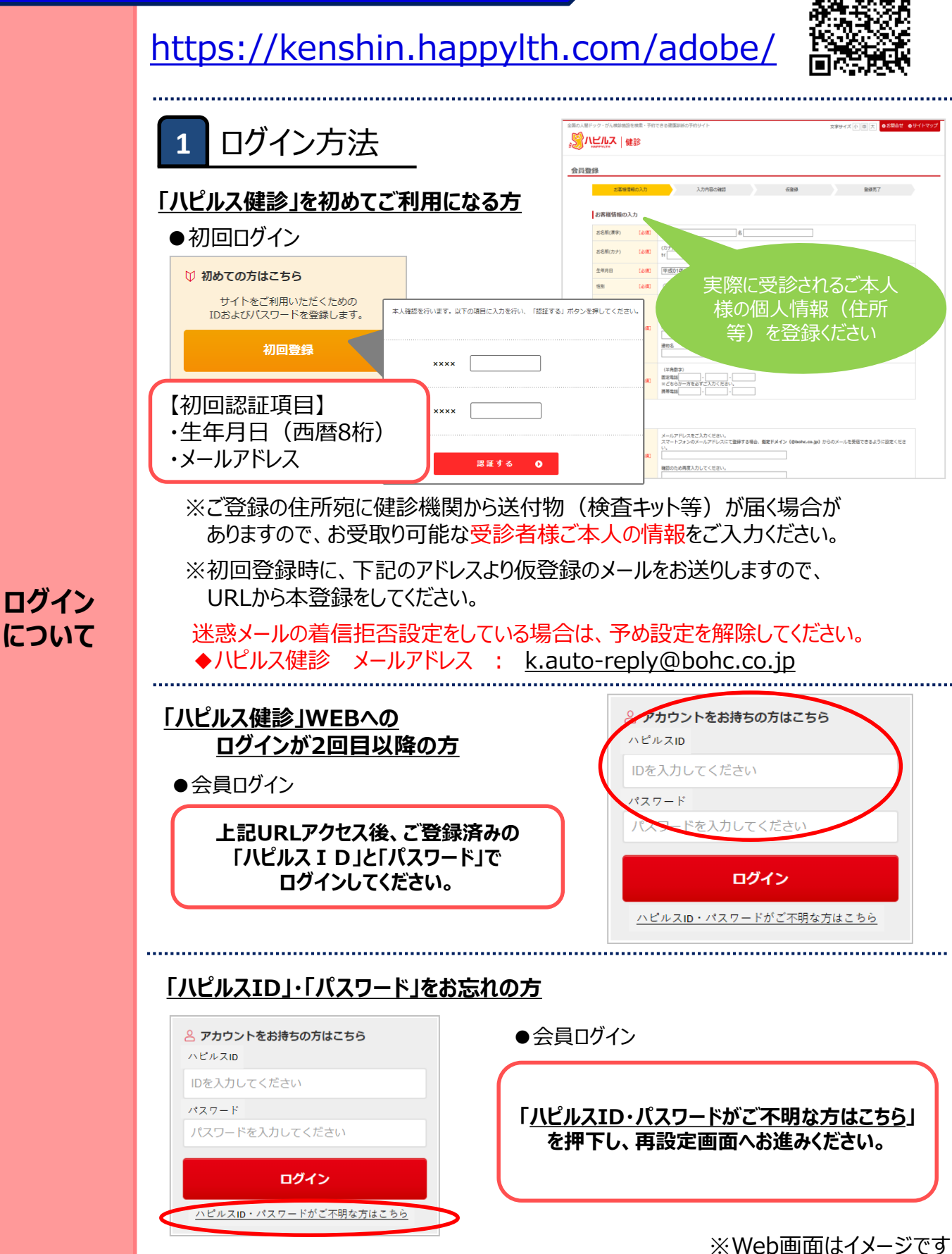

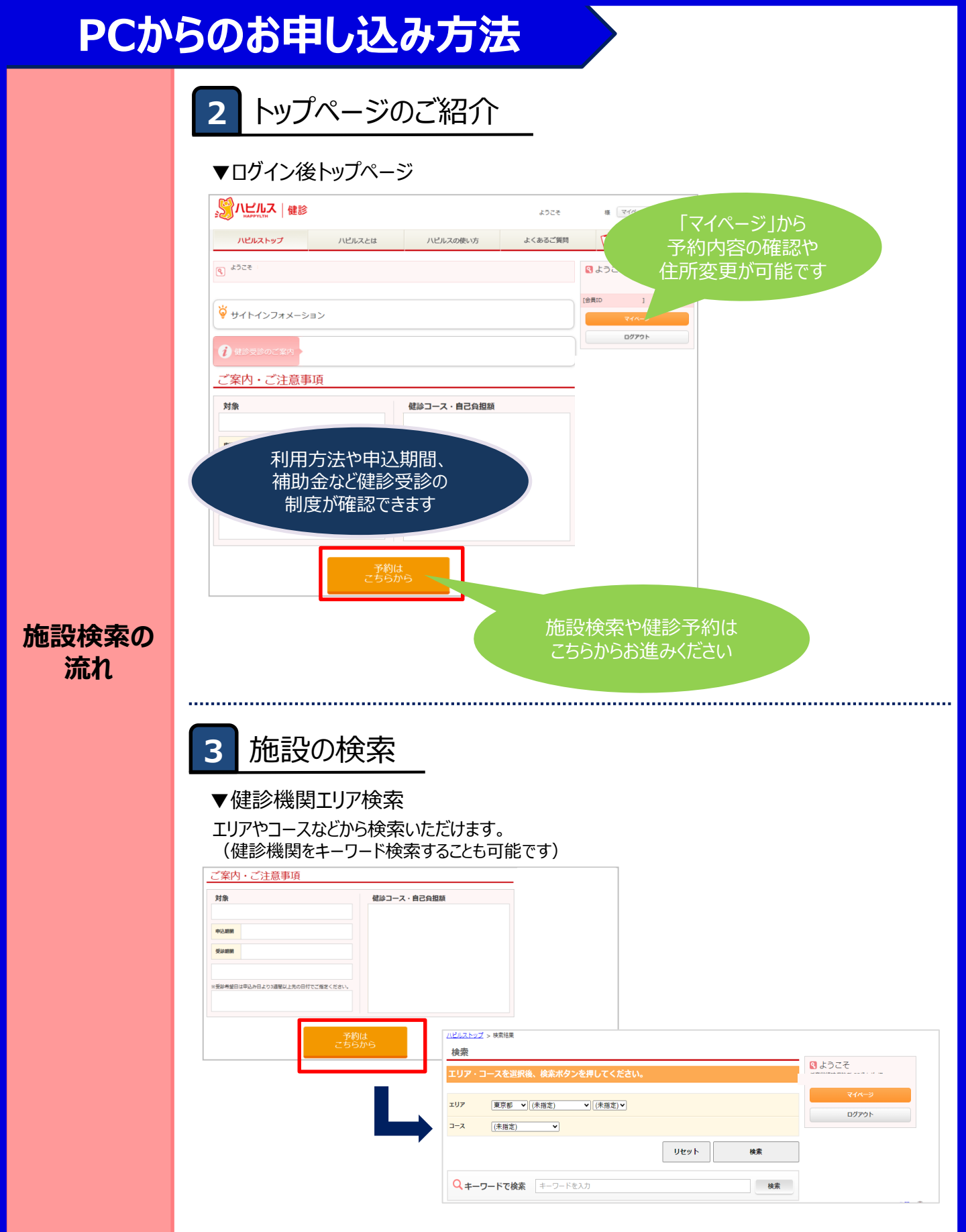

#### ※Web画面はイメージです

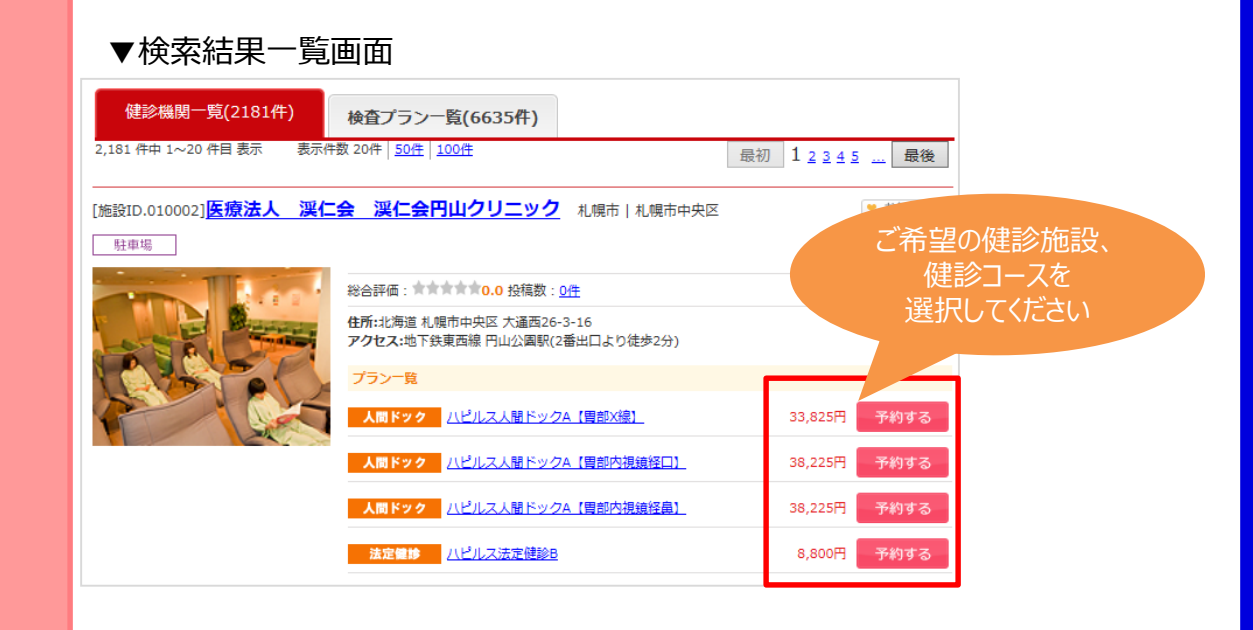

4 お申込み

#### ▼受診コース、オプション検査の選択

| 事前送付物の有無      | あり                   | 食事の有無       | な           | なし |      |       |       |       |   |                      |
|---------------|----------------------|-------------|-------------|----|------|-------|-------|-------|---|----------------------|
| 当日の結果説明       | あり                   | 専門医対応       |             |    |      |       |       |       |   |                      |
| 女性医師対応        |                      | 女性技師対応      |             |    |      |       |       |       |   |                      |
| <b>提供価格</b> オ | ブションを選択すると、金額が変動します。 |             |             |    |      |       |       |       |   |                      |
|               |                      |             | 実施曜日 オ<br>プ |    | 実施曜日 |       |       |       |   |                      |
|               | 受診コース                | 金額          |             | H  | 月    | 火     | 水     | *     | ŝ | ご希望のオプション            |
| メインコース        | ハビルス人間ドックA 【胃部X線】女性  | 33,         | 825円        |    |      | 午前・午後 | 午前・午後 | 午後    | 後 | 検査がある場合は<br>選択してください |
|               | ●マンモグラフィ (1方向) 触診あり  | 5,          | 500円        |    |      | 午前・午後 |       | 午前・午後 |   |                      |
| オプション         | ●マンモグラフィ (2方向) 触診あり  | 6,          | 600円        |    |      | 午前・午後 |       | 午前・午後 |   |                      |
| 合計金額          | 33,825 円             |             |             |    |      |       |       |       |   | 時選択の画面に              |
|               |                      |             |             |    |      |       |       |       |   | 進みます                 |
|               | 1RD-                 | -スで受診日時を選択す | 8           |    |      |       |       |       |   |                      |

※補助適用後の自己負担額は、申込内容確認画面(⑤予約内容の確認~確定)に表示されます。

#### 施設検索の 流れ

#### ※Web画面はイメージです

-

|       | ▼受診日時・受診時間の選択 ※Web画面はイメージです                                                                                                    |  |  |  |  |  |  |  |  |  |
|-------|----------------------------------------------------------------------------------------------------|--|--|--|--|--|--|--|--|--|
|       | 日付・時間帯を指定して予約 予約を行うには、00の手際で、予約フォームに進んでください。                                                                                                    |  |  |  |  |  |  |  |  |  |
|       | 新のに日付を指定して下さい         次に時間帯を指定して下さい           第1希望から頂に、最大第6希望まで選択してください。         2           ※總線欄類の状況により、受診希望日に予約が取れない可能性があります。                                                                                                    |  |  |  |  |  |  |  |  |  |
|       | 2月         3月         4月         5月         6月           日         月         火         水         木         盒                                                                                                    |  |  |  |  |  |  |  |  |  |
|       | -     -     1       -     2     -     3     -     4     2     5     2     6     2     7     ×     6       第1希望日:02月28日     (平後) ×     (平後) ×     (平後) ×     (平後) ×     (平後) ×     (平後) ×       第2     -     3     -     4     2     5     2     7     ×     6       第2     -     3     -     4     2     7     ×     6       第2     -     3     -     4     2     7     ×     6 |  |  |  |  |  |  |  |  |  |
|       | × 9       10       × 11       12       13       14       × 15         × 16       17       18       19       12       14       × 15         ★ 16       17       18       19       12       12       × 21                                                                                                    |  |  |  |  |  |  |  |  |  |
|       | × 23 × 24 25 25 26 27 28 - 29<br>② ⇒ 空き枠あり 1.→ 予約状況をオペレーターが確認します. × ⇒ 予約ブイ<br>第5希望日:<br>① 日 付を選択してください                                                                                                    |  |  |  |  |  |  |  |  |  |
|       | ●●●●●●●●●●●●●●●●●●●●●●●●●●●●●●●●●●●●                                                                                                    |  |  |  |  |  |  |  |  |  |
|       | (必ずお読みください)<br>上E日程を選いしても、予切が影响に確定するわけではございません。<br>のご希望日程をとしてオペレーターが特徴機制「道施し、日程観整を行います。<br>の残シ目的が確定しましたら、メールにてお知らせいたします。<br>(ご希望日程で受ジロ時が確定できない場合には、オペレーターより日程模型のご道施をいたします。)                                                                                                    |  |  |  |  |  |  |  |  |  |
|       | ※ご予約した日時でなく「健診を受診する日時」を選択してください。                                                                                                    |  |  |  |  |  |  |  |  |  |
|       |                                                                                                    |  |  |  |  |  |  |  |  |  |
|       | STEP<br>1<br>最初に日付を指定して下さい                                                                                                    |  |  |  |  |  |  |  |  |  |
| お申込から | ○ ⇒ ご予約の空き枠がある状態です。                                                                                                    |  |  |  |  |  |  |  |  |  |
| 流れ    | ● 予約状況をオペレーターが確認いたします。     もしすでに既定数に達しており予約受付ができなかった場合は、     健診予約受付センターよりご連絡させていただくことがございます。                                                                                                    |  |  |  |  |  |  |  |  |  |
|       | ★ ⇒ すでに既定数に達していることが確定しているか、休診日等で健診受付不可の<br>日にちのためご予約の受付ができません。                                                                                                    |  |  |  |  |  |  |  |  |  |
|       | STEP<br>2 次に時間帯を指定して下さい<br>※健診機関の状況により、受診希望日に予約が取れない可能性があります。                                                                                                    |  |  |  |  |  |  |  |  |  |
|       | ※STEP1 で日付を選択すると、時間選択が可能になります。<br>※「選択した希望日程」を変更する場合は、一度 ×日程をクリア をクリックして<br>日付選択をし直してください。                                                                                                    |  |  |  |  |  |  |  |  |  |
|       | 選択した希望日程         時間帯                                                                                                    |  |  |  |  |  |  |  |  |  |
|       | 第1希望日:12月15日 選択して下さい▼ ×日間をクリア                                                                                                    |  |  |  |  |  |  |  |  |  |
|       | 第2希望曰:                                                                                                    |  |  |  |  |  |  |  |  |  |
|       |                                                                                                    |  |  |  |  |  |  |  |  |  |
|       | 第4布室口:<br>第5希望曰:                                                                                                    |  |  |  |  |  |  |  |  |  |
|       | 第6希望曰:                                                                                                    |  |  |  |  |  |  |  |  |  |
|       |                                                                                                    |  |  |  |  |  |  |  |  |  |

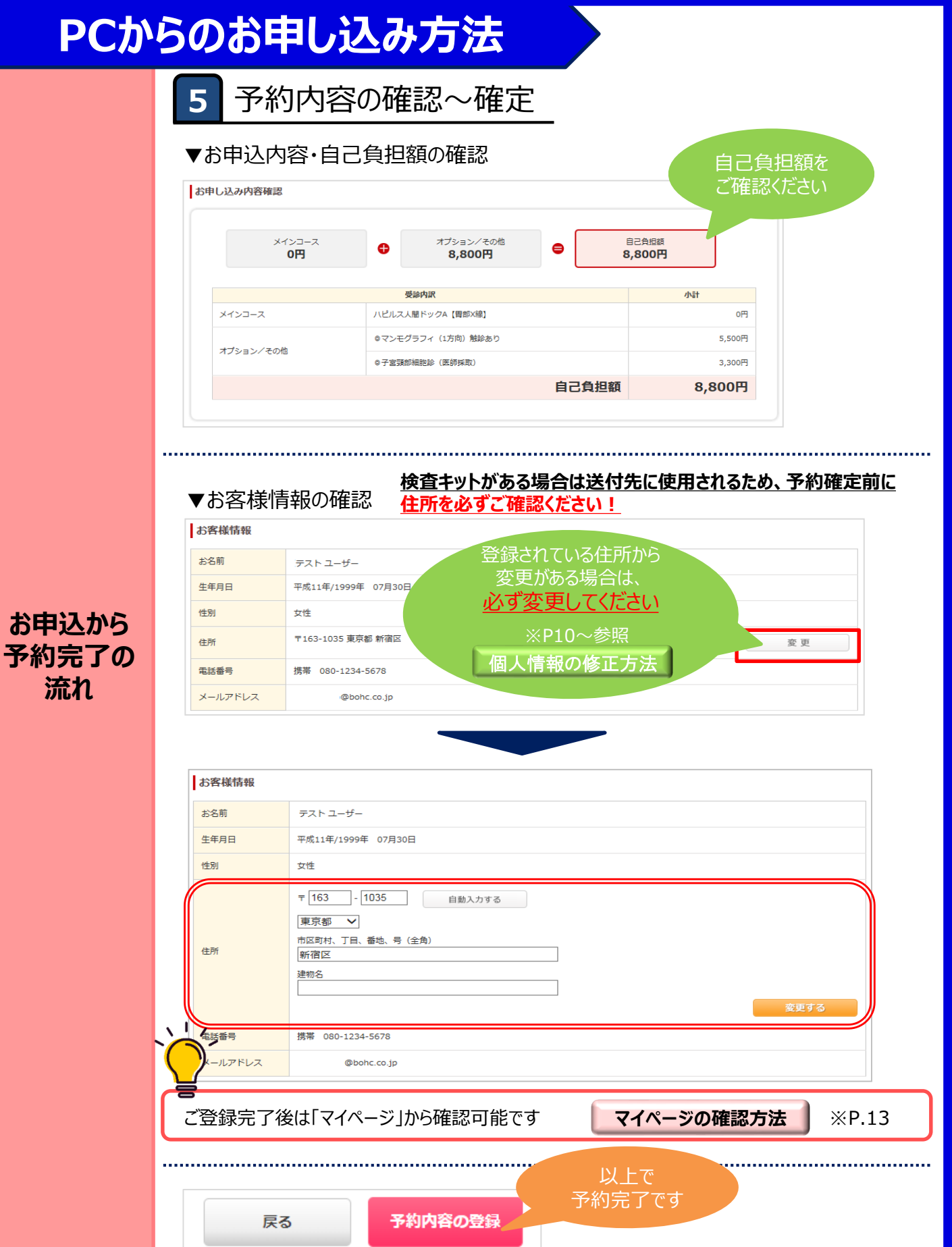

※Web画面はイメージです

#### <u>個人情報の変更があった際は、</u> <u>以下の手順にて必ず変更のお手続きをお願いいたします。</u>

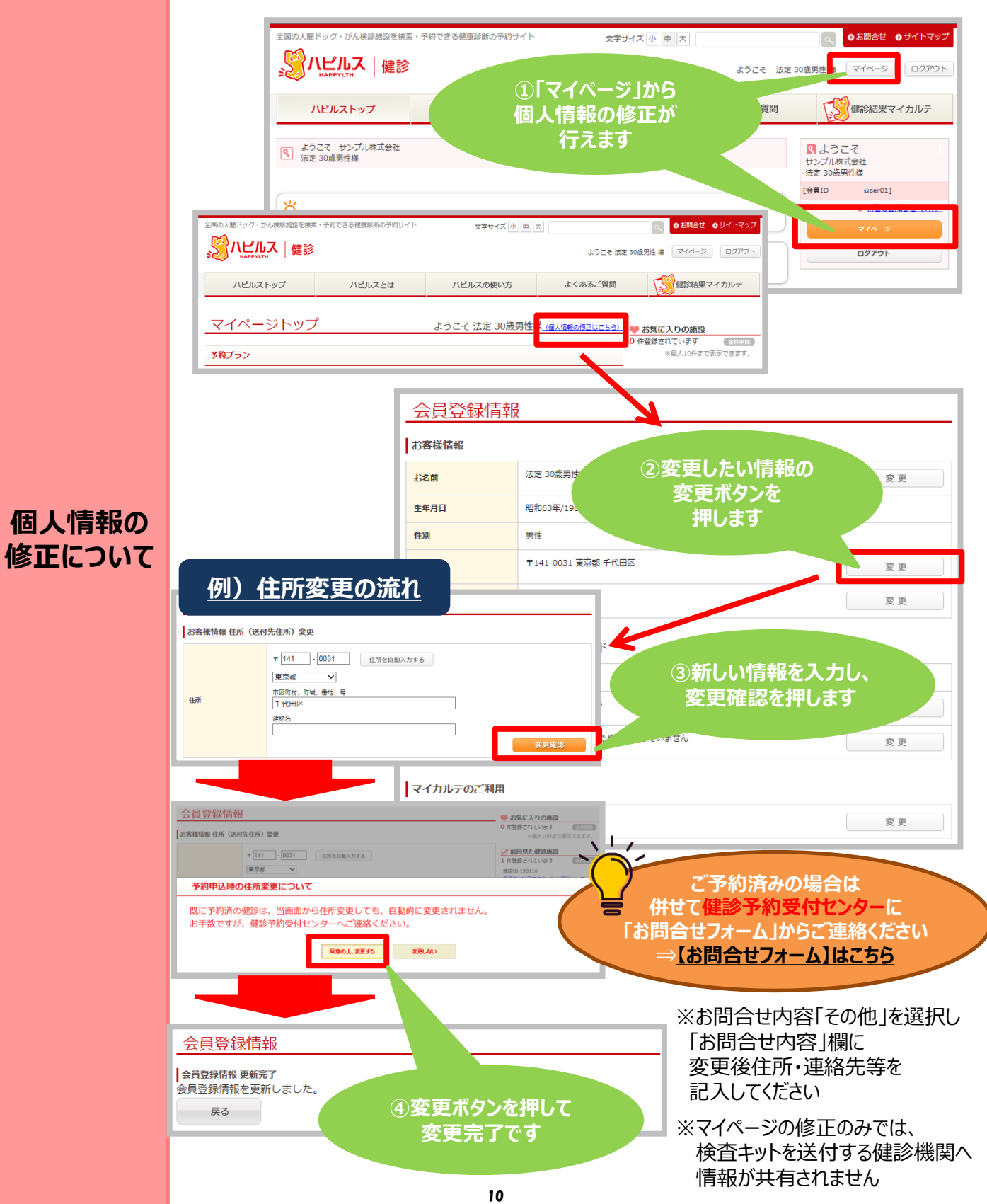

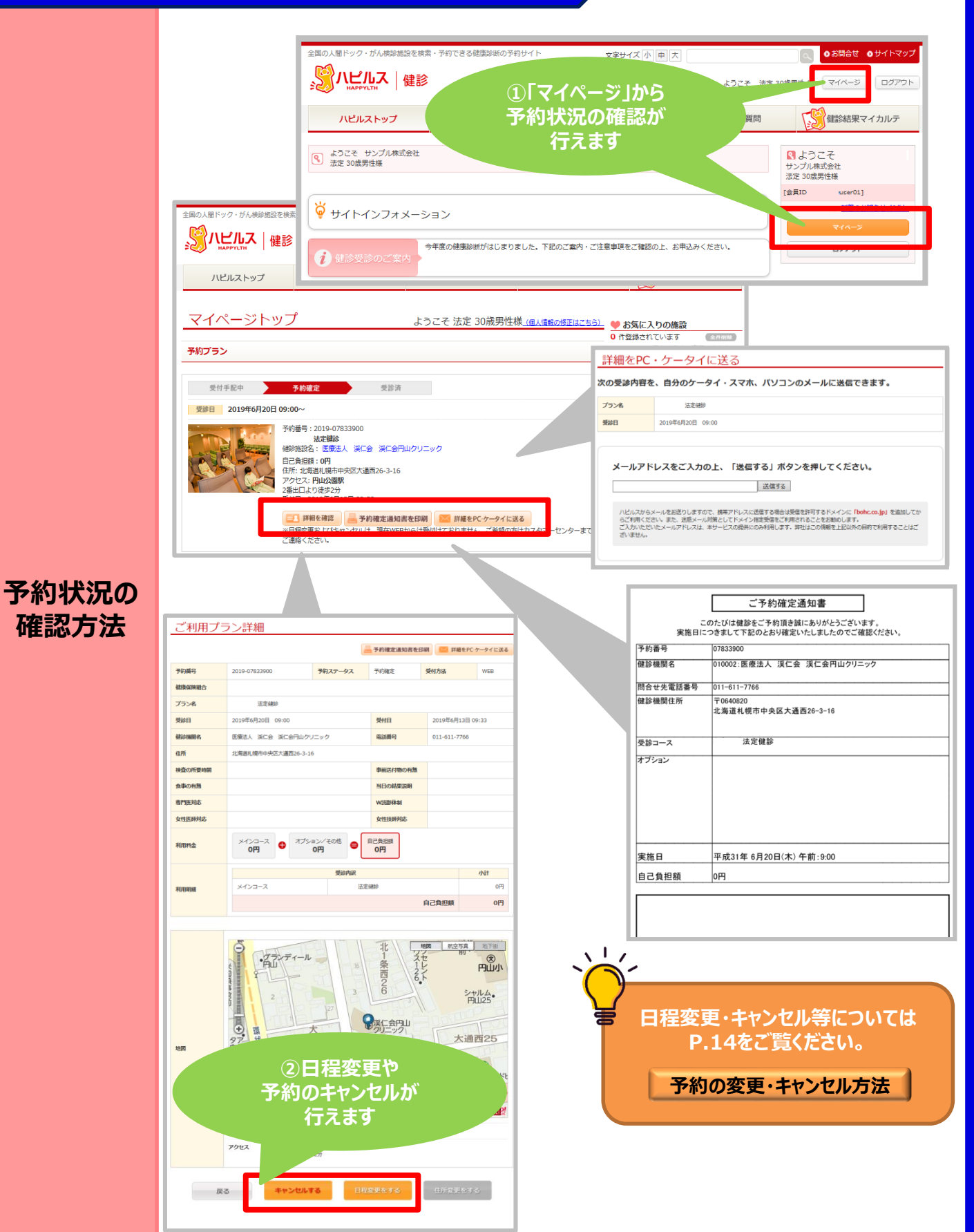

### FAQ

| このな時                         | どうする?                                                                                                    |
|------------------------------|----------------------------------------------------------------------------------------------------|
| 予約を変更したいとき<br>予約をキャンセルしたいとき  | 詳細は、P.14「予約の変更・キャンセル方法」を参照ください。<br>なお、6日前から受診日当日の場合は、ご予約した健診機関およびハピル<br>ス健診予約受付センターまでお電話にてご連絡ください。<br>受診日確定前の変更・キャンセルの場合は健診予約受付センターにご連<br>絡ください。<br>(P.14参照) >>詳細                                                    |
| 予約申込時の希望条件で予約できなかったとき        | 下記メールアドレスよりご案内いたします。受信設定をご確認ください。<br>◆ハピルス健診 メールアドレス : happylth.info@bohc.co.jp                                                                                                    |
| 受診時に在籍していないとき                | 不在籍での受診は補助の対象外です。※受診した場合は全額自己負担                                                                                                    |
| 住所が変わったとき                    | <ul> <li>①予約確定前に変更する場合</li> <li>登録住所から変更がある場合は、必ず「マイページ」にて変更をお願いします。お電話で予約された場合は、ハピルス健診予約受付センターまでご連絡ください。</li> <li>②予約確定後に変更となった場合</li> <li>ハピルス健診予約受付センターまでお問合せフォームからご連絡ください。</li> <li>※原則ご自宅住所をご登録ください。</li> </ul> |
|                              | (P.10参照) PC版>>詳細                                                                                                    |
| 予約状況を確認したいとき                 | 「マイページ」より予約状況をご確認ください。<br>(P.11参照) PC版>>詳細                                                                                                    |
| 予約確定通知書を発行したいとき              | 「マイページ」で利用履歴が確認できますので、「予約確定通知書を<br>印刷」ボタンから発行してください。 (「マイページ」>予約プラン 内)                                                                                                    |
| パスワードが分からなくなったとき             | ID・パスワードをお忘れの方は、【 <u>こちら</u> 】からお問い合わせください。                                                                                                    |
| WEB上から予約ができないとき              | 健診予約受付センターに <u>お問合せフォーム</u> からご連絡ください。<br>⇒【お問合せフォーム】はこちらをクリック                                                                                                    |
| 受診の際トラブルでどうしてよいかわからないとき      | ※お急ぎの場合は、健診予約受付センターまでお電話ください                                                                                                    |
| 予約確定通知書が届かないとき               | ※予約確定通知書は、WEB申込の場合 予約完了メールでの<br>ご案内となるため発送はございません                                                                                                    |
| 健診機関から送付物(検査キット等)が<br>届かないとき | 受診日の1週間前までに届かないときは健診機関へ直接ご確認ください。<br>事前送付物の有無は、受診コースによって異なります。<br>※PC版の場合は「マイページ」から送付物有無の確認も可能です<br>(P.13参昭) >>詳細                                                                                                    |
| 受診後1ヶ月以上たっても結果表が届かないとき       |                                                                                                    |
|                              | ご予約した健診機関に直接ご連絡ください                                                                                                    |
|                              |                                                                                                    |
| 健康診断の結果内谷につい(教え(欲しいとき        |                                                                                                    |

健診予約受付センター 受付時間:10時~18時/日祝・年末年始を除く TEL: 0800-9199-021

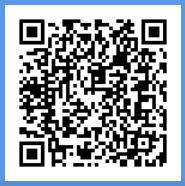

### 「マイページ」への遷移方法

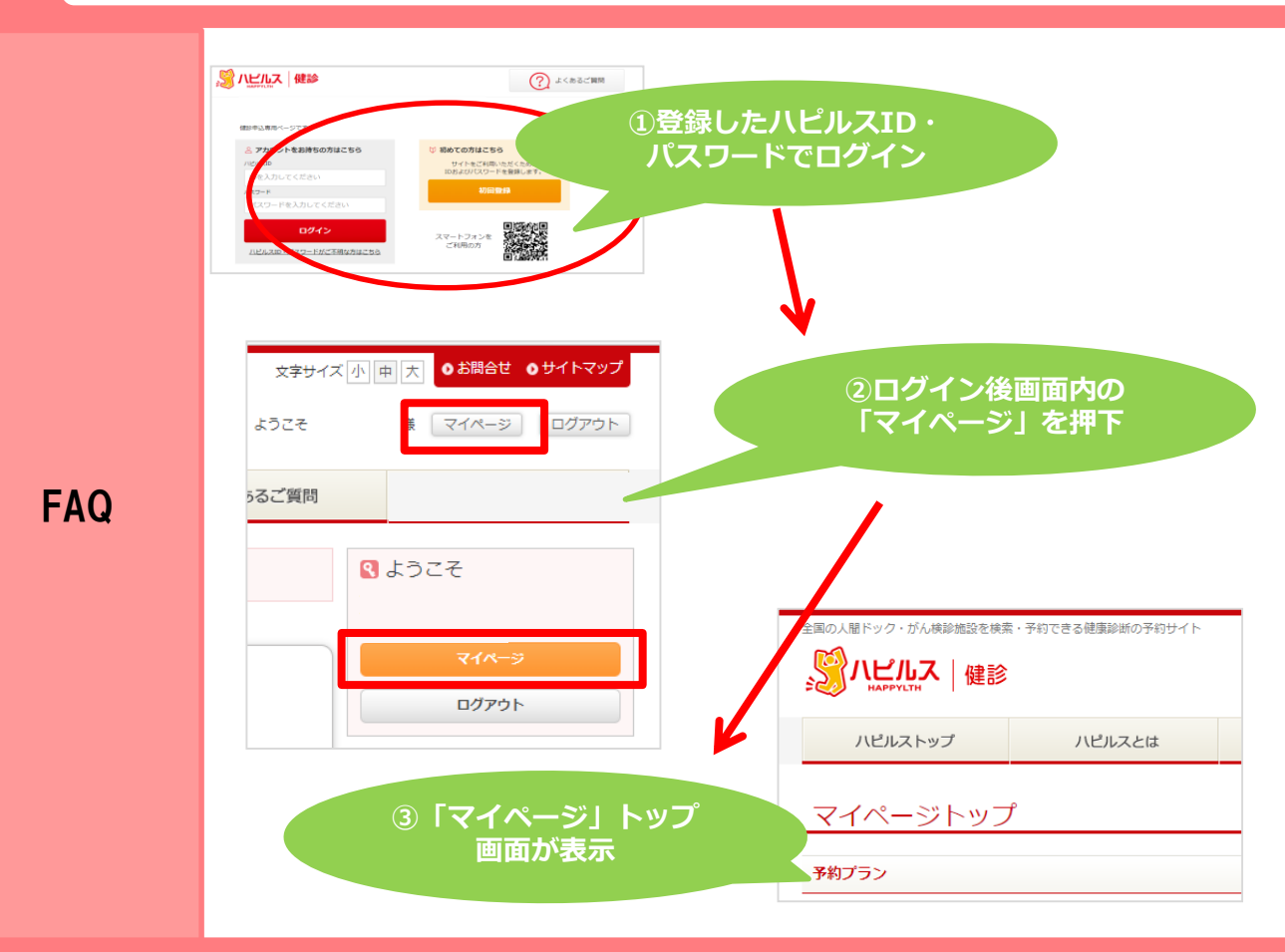

### 送付物(検査キット等)有無の確認方法 ※PCのみ

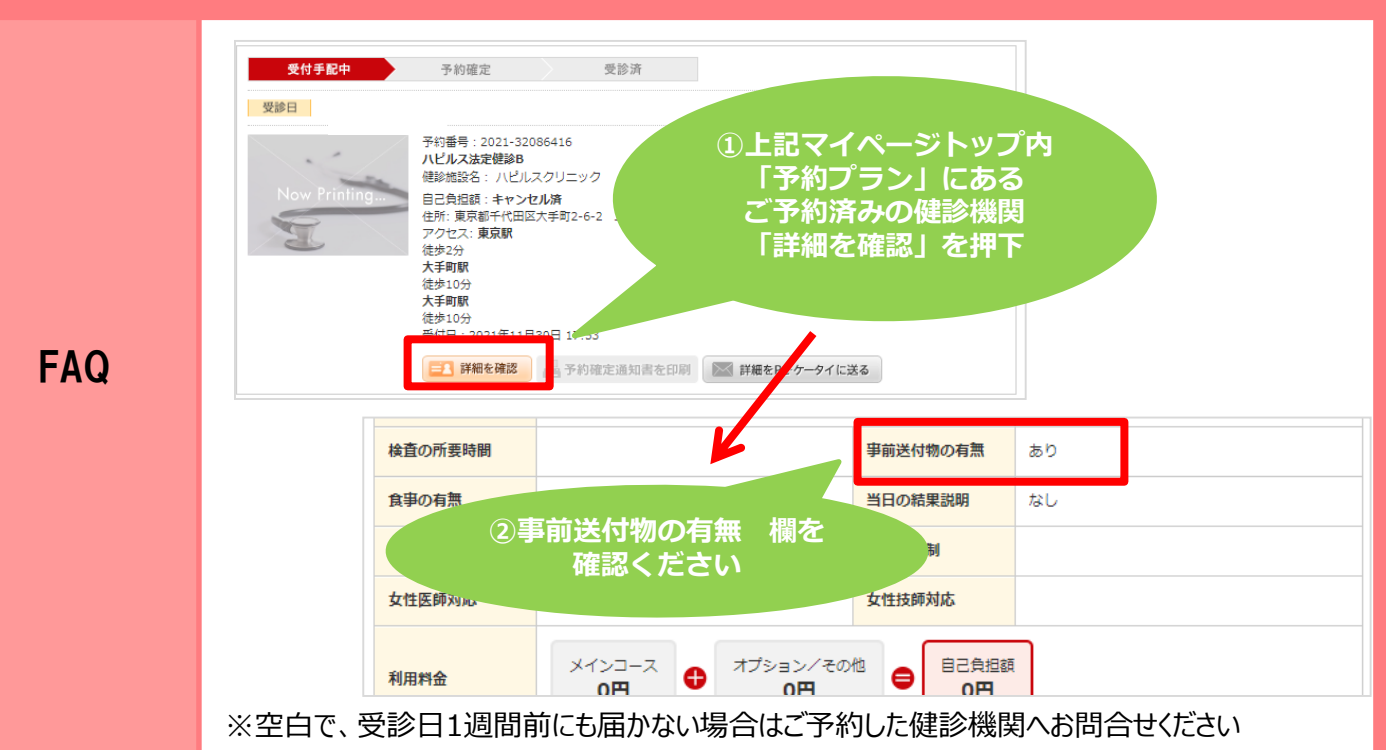

### 予約の変更・キャンセル方法 ※受診日確定後

| こんなとき                                                | どうする?                                                                                                    | 連絡方法                                                 |
|------------------------------------------------------|----------------------------------------------------------------------------------------------------|------------------------------------------------------|
| 予約キャンセル                                              | 【受診日7日前までのキャンセルについて】<br>ご自身にて直接健診機関へキャンセルの連絡を行ってください。<br>▼<br>ハピルス健診WEBサイトにログインし、<br>「マイページ」の該当予約情報にある「詳細を確認」ボタンをクリック<br>▼<br>ページ下部の「キャンセル」ボタンをクリック                                                                                                    | 健診機関<br>電話<br>ハピルス<br>WEB<br>(キャンセル)                 |
| 予約変更<br>・日程変更のみ                                      | 【受診日7日前までの日程変更について】<br>ご自身にて直接健診機関へ日程変更の連絡を行ってください。<br>▼<br>ハピルス健診WEBサイトにログインし、<br>「マイページ」の該当予約情報にある<br>「詳細を確認」ボタンをクリック<br>▼<br>ページ下部の「日程変更をする」ボタンから申請をお願いします。                                                                                                    | <mark>健診機関</mark><br>電話<br>ハピルス<br>WEB<br>(日程変更)     |
| 予約変更<br>・健診機関の<br>変更<br>・予約取り直し<br>・コース、<br>オプションの変更 | 【受診日7日前までのその他変更(日程変更以外)について】<br>ご自身にて直接健診機関へキャンセルの連絡を行ってください。<br>▼<br>ハピルス健診WEBサイトにログインし、<br>「マイページ」の該当予約情報にある<br>「詳細を確認」ボタンをクリック<br>▼<br>ページ下部の「キャンセル」ボタンをクリック<br>▼<br>ハピルストップ画面の「予約はこちらから」より<br>希望の健診機関・受診日を選択し<br>再度お申込みください。<br>健診機関に直接電話予約した場合は、<br>必ず健診予約受付センターへ連絡してください。 | <mark>健診機関</mark><br>電話<br>ハピルス<br>WEB<br>(キャンセル&予約) |
| 受診日<br>6日前以降の<br>変更、キャンセル                            | ご自身にて直接健診機関へ変更・キャンセルの連絡を行ってください。<br>▼<br>健診予約受付センター(0800-9199-021)にご連絡ください。                                                                                                    | <b>健診機関</b><br>電話<br>ハピルス<br>電話                      |

※受診日確定前の変更・キャンセルは、健診予約受付センターにご連絡ください